10 Minuten Coding

## LEKTION 2: ÜBUNG 1 LEHRERINFORMATION

| TI-84 PLUS FAMILIE                                                                                                    | LEHRERINFORMATION                                                                                                    |  |
|----------------------------------------------------------------------------------------------------|----------------------------------------------------------------------------------------------------|--|
| Lektion 2: Variablen und Terme                                                                                                    | Übung 1: Variablenwerte eingeben                                                                                                    |  |
| In dieser ersten Einheit der Lektion 2 geht es um den<br>Befehl <b>Prompt</b> , mit dem man Daten eingeben und sie<br>einer Variablen zuweisen kann. Diese Daten können dann<br>weiter mathematisch ausgewertet und wiederum in<br>Variablen gespeichert werden. Mit den Befehlen <b>Disp</b> und<br><b>Output</b> werden dann die Inhalte dieser Variablen<br>ausgegeben.                                                                                                    | <ul> <li>Lernziele:</li> <li>Verwendung des TI Basic - Befehls Prompt, um<br/>einer Variablen einen Wert zuzuweisen.</li> <li>Der Unterschied zwischen mathematischen und<br/>Computer-Variablen.</li> <li>Berechnungen innerhalb des Befehls Disp<br/>durchführen.</li> <li>Verwendung des Befehls Output, um<br/>aussagekräftige und gut lesbare Ergebnisse zu<br/>erzielen.</li> </ul> |  |
| <ul> <li>Reelle Variablen</li> <li>Der TI-84 Plus hat 27 eingebaute Variablen, um numerische Werte zu speichern.</li> <li>Die Werte können <i>reelle</i> Zahlen (Dezimalzahlen) oder <i>komplexe</i> Zahlen sein.</li> <li>Sie werden mit den Buchstaben von A bis Z sowie dem Buchstaben Ø (Theta) bezeichnet.</li> <li>Alle Variablen haben <i>stets</i> einen Wert; dieser Wert ist zunächst für alle 0.</li> <li>Die Werte bleiben aber erhalten, selbst wenn der Taschenrechner ausgeschaltet wird!</li> <li>Wird der Speicher (RAM) zurückgesetzt, werden auch alle Variablen wieder auf 0 gesetzt.</li> <li>Der abgebildete HOME-Bildschirm zeigt einige Variablen auf der linken Seite und ihren momentanen Wert, der natürlich auf jedem Taschenrechner anders ict</li> </ul> |                                                                                                    |  |
| Hinweis: Es gibt mehrere Typen von Variablen in einem TI-84 Plus, z.B. reelle und<br>komplexe Zahlen, Listen, Matrizen, y-Variablen (die Funktionen des Graphik-Editors),<br>Programme, Apps, AppVars, Strings, Bilder (PICs) und auf dem TI-84 Plus CE-T auch<br>Hintergrundbilder. Man findet sie alle im Menü [MEM] im Bereich Speicherverw./Löschen. In<br>dieser Lektion werden jedoch nur reelle Variablen verwendet.         Der Befehl Prompt       • Der Befehl Prompt wird gefolgt von einem oder mehreren Variablennamen,<br>die durch Komma getrennt sind.                                                                                                    |                                                                                                    |  |
| <ul> <li>Er heißt 'Prompt', weil er den Namen der Variablen,<br/>Fragezeichen, anzeigt und solange das Programm an<br/>gemacht wurde.</li> </ul>                                                                                                    | gefolgt von einem<br>nhält, bis eine Eingabe                                                                                                    |  |

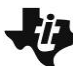

## 10 Minuten Coding

## LEKTION 2: ÜBUNG 1

| TI-84 PLUS FAMILIE                                                                                                    | LEHRERINFORMATION                                                                                                    |
|----------------------------------------------------------------------------------------------------|----------------------------------------------------------------------------------------------------|
| Verwendung von Prompt                                                                                                    | NORMAL FLS AUTO REELL BOGENM MP                                                                                            |
| <ol> <li>Zunächst muss ein neues Programm angelegt werden.</li> <li>Als erstes soll ein Prompt - Befehl eingegeben werden. Er befindet sich im<br/><u>PRGM</u> E/A-Menü.</li> <li>An Prompt schließt sich der Name der Variablen an, die im Programm<br/>verwendet werden soll. Im Beispiel heißt sie A.</li> <li>Mit dem Befehl Disp soll nun A<sup>2</sup> dargestellt werden. Dazu ergänzt man das A<br/>mit der Taste x<sup>2</sup>.</li> <li>Nun kann man den Editor verlassen und das Programm starten.</li> <li>Gibt man nach der Anzeige "A=?" irgendeine Zahl ein, so zeigt das Display<br/>das Quadrat dieser Zahl und endet dann.</li> </ol> | PROGRAM:VARI1<br>Prompt A<br>Disp A <sup>2</sup><br>NORMAL FLS AUTO REELL BOGENM MP<br>PromVARI1<br>A=?13<br>169<br>Fertio |
| <ul> <li>Mehrere Werte mit Prompt eingeben</li> <li>1. Es wird das vorhandene Programm verwendet.</li> <li>2. Der Befehl Prompt wird um ,B ergänzt.</li> <li>3. Der Befehl Disp wird so verändert, dass er die Summe A+B anzeigt.</li> </ul>                                                                                                    | NORMAL FLS AUTO REELL BOGENM MP<br>PROGRAM:VARI1<br>:Prompt A,B<br>:Disp A+B<br>:                                          |
| Startet man nun das Programm, erhält man zwei Prompts. Der Befehl <b>Prompt</b><br>fragt getrennt nach der Eingabe für die zwei Variablen und zeigt dann die Summe<br>an.                                                                                                    | NORMAL FLS AUTO REELL BOGENM MP<br>Pr9mVARI1<br>A=?5<br>B=?6<br>11<br>Ferti9                                               |
| <ul> <li>Verwendung von Output( anstelle von Disp</li> <li>Wie gezeigt wurde lässt sich mit Output( besser als mit Disp die Ausgabe eines<br/>Programmes gestalten. Im Beispiel kann man die Eingaben und auch die<br/>Ausgabe damit gestalten.</li> <li>Beispiel: Output(5,7,A+B) zeigt den Wert von A+B in Zeile 5 ab Spalte 7.</li> </ul>                                                                                                    | NORMAL FLS AUTO REELL BOGENM MP<br>Pr9mVARI1<br>A=?13<br>B=?7∎                                                             |

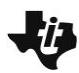

10 Minuten Coding

## LEKTION 2: ÜBUNG 1

|                                                                        | II-84 PLUS FAMILIE                                                                     | LEHRERINFORMATION                   |
|------------------------------------------------------------------------|----------------------------------------------------------------------------------------|-------------------------------------|
| •                                                                      | Die beiden Bilder zeigen einmal einen Programmlauf im ersten Teil, bei dem             | NORMAL FLS AUTO REELL BOGENM MP 🛛 🙃 |
|                                                                        | die Daten mit Prompt eingegeben werden, dann den zweiten Teil mit der                  | A= 13                               |
|                                                                        | Ausgabe über Output. Dabei darf man natürlich Pause und ClrHome an den                 | B= 7                                |
|                                                                        | richtigen Stellen im Programm nicht vergessen, um das Display frei von                 |                                     |
| störenden Zeichen zu halten.                                           |                                                                                        | SUMME= 20                           |
| ٠                                                                      | Man kann keine zwei Texte <i>zugleich</i> mit einem <b>Output</b> – Befehl darstellen. |                                     |
|                                                                        | Für den Text "SUMME=" und die Summe A+B müssen zwei Output-Befehle                     |                                     |
| verwendet werden, wobei es natürlich auf die richtige Position auf dem |                                                                                        |                                     |
|                                                                        | Display ankommt!                                                                       |                                     |
| ٠                                                                      | Hinweis: Das Gleichheitszeichen "=" findet man im Menü Test ( 2nd MATH ).              |                                     |
|                                                                        |                                                                                        |                                     |
|                                                                        | Hinweis:                                                                               |                                     |
|                                                                        | Man kann auch andere Terme im Befehl <b>Disp</b> ausprobieren. Das Abspeichern in      |                                     |
|                                                                        | Variablen wird in Übung 3 behandelt.                                                   |                                     |
|                                                                        | Der TI-84 Plus hat 16 Spalten und 8 Zeilen, der TI-84 Plus CE-T hat 26 Spalten und     |                                     |
|                                                                        | 10 Zeilen, was man bei den Output-Befehlen beachten muss.                              |                                     |
|                                                                        |                                                                                        |                                     |
|                                                                        |                                                                                        |                                     |